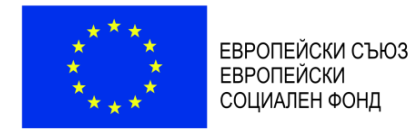

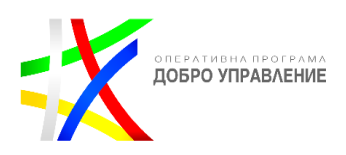

# Наръчник за крайния потребител на ЕПРО

по Договор № ВСС-12089/20.11.2020 г. (№ ПО-16-1515/24.11.2020 г. на "Информационно обслужване" АД, сключен между Висш съдебен съвет и "Информационно обслужване" АД

за обществена поръчка с предмет "Разработване и внедряване на електронен публичен регистър на отводите" в изпълнение на проект "Осигуряване на софтуерна и методическа обезпеченост, и изграждане на административен капацитет на ИВСС за превенция на корупцията в съдебната власт", Договор № ВG05SFOP001-3.001-0016-C01/17.07.2016 г., процедура BG05SFOP001-3.001 – "Стратегически проекти в изпълнение на Актуализирана стратегия за продължаване на реформата в съдебната система и Стратегията за въвеждане на електронно управление и електронно правосъдие в сектор "Правосъдие" 2014- 2020 г." по Приоритетна ос № 3 "Прозрачна и ефективна съдебна система" на Оперативна програма "Добро управление" 2014-2020

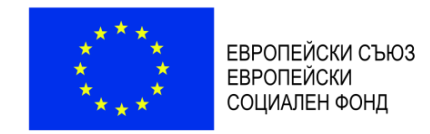

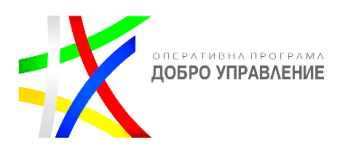

#### История на промените

| Дата       | Версия | Описание            |  | Автор                            |
|------------|--------|---------------------|--|----------------------------------|
| 21.06.2021 | 0.1    | Създаване документа |  | "Информационно<br>обслужване" АД |

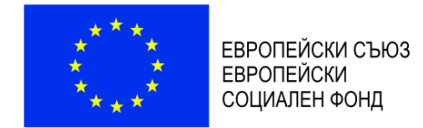

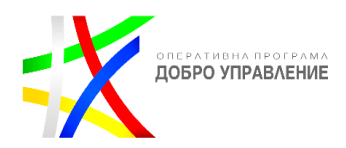

#### 1 СЪДЪРЖАНИЕ

| 1. | ВЪВЕДЕНИЕ                      | 4 |
|----|--------------------------------|---|
| 2. | ПУБЛИЧНА ЧАСТ                  | 4 |
| 3. | СПРАВКА ЗА ОТВОДИ И САМООТВОДИ | 5 |

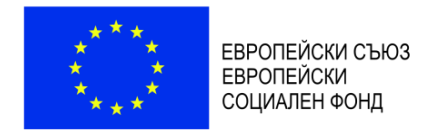

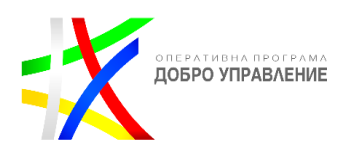

### 1. ВЪВЕДЕНИЕ

Настоящият документ представлява наръчник за крайния потребител на Електронен публичен регистър на отводите (ЕПРО), в изпълнение на изискванията за изпълнение на обществена поръчка с предмет "за обществена поръчка с предмет "Разработване и внедряване на електронен публичен регистър на отводите" в изпълнение на проект "Осигуряване на софтуерна и методическа обезпеченост, и изграждане на административен капацитет на ИВСС за превенция на корупцията в съдебната власт", Договор № ВG05SFOP001-3.001-0016-C01/17.07.2016 г., процедура BG05SFOP001-3.001 – "Стратегически проекти в изпълнение на Актуализирана стратегия за продължаване на реформата в съдебната система и Стратегията за въвеждане на електронно управление и електронно правосъдие в сектор "Правосъдие" 2014- 2020 г." по Приоритетна ос № 3 "Прозрачна и ефективна съдебна система" на Оперативна програма "Добро управление" 2014-2020.

Публичната част на ЕПРО е предназначена за информация на външни потребители. Настоящият наръчник описва възможностите за преглед на публични данни по отношение на отводи/самоотводи на магистрати при разглеждането на дела.

| ЕЛЕКТРОНЕН ПУБЛИЧЕН РЕГ<br>Република България                                                                                                    | ИСТЪР НА ОТВОДИТЕ                                                                                                    |                                                                                                    | A Base                                                                                |
|----------------------------------------------------------------------------------------------------|----------------------------------------------------------------------------------------------------|----------------------------------------------------------------------------------------------------|---------------------------------------------------------------------------------------|
| ю Помощ                                                                                                    |                                                                                                    |                                                                                                    |                                                                                       |
| В можета се наморате в Електронния проминен реги<br>делата отводи и истаните, с които са уважени или не<br>информация викте разделите Правила за достъл и По                                       | стър на отводите (ЕПРО), ЕПРО представлява достълни през интернет,<br>к. като и съдебните астове, обестивиращи отводи по инициатива на<br>изщ                                          | зепістьр, в коїто е публикувана информация за съдябните актове, съдържаци произыклян<br>съда (самоотводи). За прегляд на конкретен отвод/самоотвод по дело, е иноблодимо да въ | ето на съда по поисканите от страни по<br>ведете хритерии за търсене. За повече       |
| Справка за<br>отводи и<br>самоотводи                                                                                                    | Cual<br>Chaine<br>Bria annsai<br>Bria dann<br>Aann ter / fannsai<br>Meisena or / Jon<br>Mohreis sa creadulais-domacai                                                                  | Bohan V<br>Bohan V<br>Bohan V<br>Bohan V<br>I I I I I I I I I I I I I I I I I I I                                                                                              |                                                                                       |
| Българско правосъдия                                                                                                    | Международну правосъдие                                                                                                    | TMCH Internet Hold Tool                                                                                                    | Обща информация                                                                       |
| Виси съдебни съвет на Република България<br>Виси съдебни съвет на Република България<br>Единее портал за екстронно правосъдие<br>Националното беро за правит съдето<br>Манитестото на появотсъдите | исськуутародно правосьдине<br>Европейски съд по правата на човека в Страсбург<br>Европейският портав за електронею правоснике<br>Межуневроден съд съж ООН в Хига<br>Укото колоференция | Esponielicos ascengariantes<br>Esponielicos ascengariantes<br>Esponielicos cuastes apora<br>Osar el Esponielicos espaia<br>Diazeo no 50                                        | Соща информации<br>Понитика за достытност<br>Обратна прлака<br>За системата<br>Поноци |

# 2. ПУБЛИЧНА ЧАСТ

При първоначално достъпване на системата се визуализира начален екран "Справка за отводи и самоотводи". В този екран външен не регистриран потребител

Проект " Осигуряване на софтуерна и методическа обезпеченост и изграждане на административен капацитет на ИВСС за превенция на корупцията в съдебната власт". Проектът се финансира от Оперативна програма "Добро управление" 2014-2020, съфинансирана от Европейския съюз чрез Европейския социален фонд www.eufunds.bg

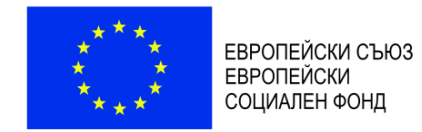

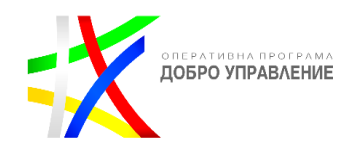

може да направи необходимата за него справка. Външните потребители имат достъп до всички регистрирани отводи/самоотводи.

## 3. СПРАВКА ЗА ОТВОДИ И САМООТВОДИ

Екранната форма за справка за отводи и самоотводи дава възможност за търсене и преглед на всички регистрирани отводи/самоотводи в системата посредством различни критерии:

| Справка за | Съд: С                       | Софийски градски съд 🗸                             |  |
|------------|------------------------------|----------------------------------------------------|--|
| отводи и   | Съдия:                       |                                                    |  |
| самоотводи | Вид отвод: В                 | Всички                                             |  |
|            | Вид дело: в                  | Всички                                             |  |
|            | Дело № / Година:             | / Всички 🗸                                         |  |
|            | Период от / до:              |                                                    |  |
|            | Мотиви за отвода/самоотвода: |                                                    |  |
|            |                              | ТЪРСИ Вандитен с неСАРТОНА<br>Ранариянност -Усовин |  |

При първоначално зареждане на екран "Справка за отводи и самоотводи" не се визуализират резултати. При директно натискане на бутон "Търси" Търси, се извежда

съобщение съобщение . Наборът от данни може да бъде филтриран, в зависимост от въведените критерии в полетата в горната част на екрана. В "Справка за отводи и самоотводи" могат да бъдат използвани следните филтри:

- Съд (избор на съд);
- Съдия съдия-докладчик/член на съдебния състав съдия, за който се иска отвод (независимо дали е уважен или не) или съдия, който се е самоотвел;
- Вид отвод отвод/самоотвод;
- Вид дело точен вид дело по номенклатура, избор на един или повече от един вид дела;
- Дело номер справка за отводи само по конкретно дело/критерият работи по пълен 14-цифрен номер на дело или по кратък номер на дело в комбинация със съд;
- Дело година избира се годината от падащо меню;
- Период от и Период до избира се от календар или се въвежда дата/дати за определяне на период, в който е регистриран отвода;
- Мотиви за отвода/самоотвода въвежда се дума, израз или част от израз за търсене в мотиви, с които е постановен отвод (отказ от отвод)/самоотвод.

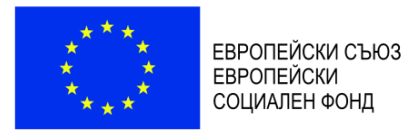

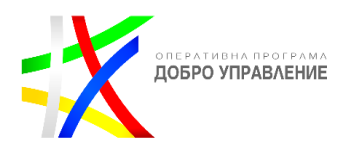

ЕЛЕКТРОНЕН ПУБЛИЧЕН РЕГИСТЪР НА ОТВОДИТЕ Веребника България

| Начало                        | Помощ                                     |                                                        |                                                                                                    |                                                                                                    |                                                                                                    |                                                                                 |                                                                                                    |           |
|-------------------------------|-------------------------------------------|--------------------------------------------------------|----------------------------------------------------------------------------------------------------|----------------------------------------------------------------------------------------------------|----------------------------------------------------------------------------------------------------|---------------------------------------------------------------------------------|----------------------------------------------------------------------------------------------------|-----------|
|                               | В момента се намир<br>делата отводи и моз | ате в Електронния публич<br>гивите, с които са уважени | ен регистър на отводите (ЕПРО). ЕПРО пре,<br>ими не, както и съдебните актове, обекти<br>о и Помони | дставлява достъпен през интернет<br>виращи отводи по инициатива на                                                      | регистър, в който е публикувана ини<br>съда (самоотводи). За преглед на ко                          | формация за съдебните актове, съдържа<br>онкретен отвод/самоотвод по дело, е не | ащи произнасянето на съда по поисканите от страни по<br>юбходимо да въведете критерии за търсене. За повече |           |
|                               | информация вижте (                        | зазделите правила за дост                              | п и помоц.                                                                                          |                                                                                                    |                                                                                                    |                                                                                 |                                                                                                    |           |
|                               | Справка за<br>отводи и<br>самоотвор       | μ                                                      |                                                                                                    | Съд<br>Съдия:<br>Вид отвод<br>Вид дело<br>Вид отвод<br>Дело Ни Година;<br>Период от / до<br>Мотиви за отвода/самоотвода | Софийси градои съд<br>Волики<br>Волики<br>Софийси градои съд<br>Гърси манение и и<br>Разрование и и |                                                                                 |                                                                                                    |           |
| 20 реда <b>- 🍋 -</b><br>Съдия | <b>0 0- 0</b>                             | Вид отвод                                              | Орган на съдебната власт                                                                            | Дело №                                                                                                    | Вид дело                                                                                            |                                                                                 | Нов съдия                                                                                                   |           |
| Мони Иванива                  | osa                                       | Отвод                                                  | Софийски градски съд                                                                                | 20211100500012                                                                                                    | Въззивно наказате                                                                                   | елно дело от общ характер                                                       |                                                                                                    | Q ПРЕГЛЕД |

- Попълва се минимум един от критериите и се избира бутон "Търси".
- За всеки отвод/самоотвод се визуализира систематизирана информация по отношение на имена на съдия, вид отвод, орган на съдебната власт, номер на дело, вид дело, нов съдия. Допълнително може да се извършва сортиране на резултатите по възходящ или низходящ ред за съответната колона в таблицата.
  - Инструменти системата предоставя стандартни инструменти за управление на резултатите от филтриране и визуализацията им в табличен вид:

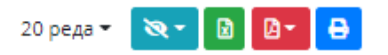

- Първият инструмент предоставя възможност за промяна на броя редове, които да се визуализират на една страница:

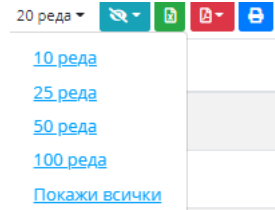

- Вторият инструмент (наподобяващ символ око) – предоставя възможност за скриване/добавяне на колони в таблицата с резултати, като наборът от видими колони е предварително дефиниран за всеки списъчен екран:

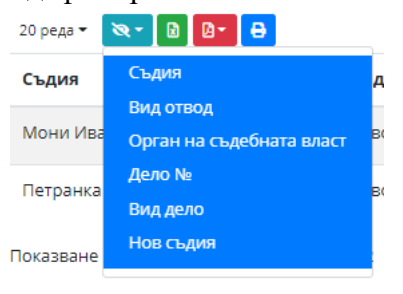

Проект " Осигуряване на софтуерна и методическа обезпеченост и изграждане на административен капацитет на ИВСС за превенция на корупцията в съдебната власт". Проектът се финансира от Оперативна програма "Добро управление" 2014-2020, съфинансирана от Европейския съюз чрез Европейския социален фонд www.eufunds.bg

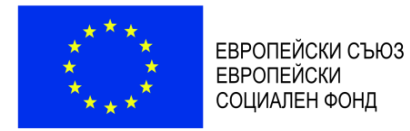

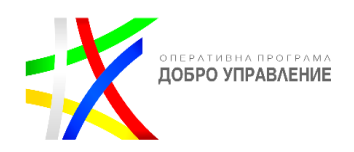

 Последните три инструмента предоставят възможност съответно за експорт на данните във формат .xlsx, .pdf или печат. Специфичното за тези инструменти е, че показват само видимите на екран резултати. За експортиране/печат на всички резултати от филтрирането, първо трябва да бъде избрана стойност за промяна на броя редове на един екран:

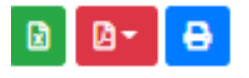

- Под таблицата с резултати има инструмент за прелистване на резултатите, когато те са повече от една страница:

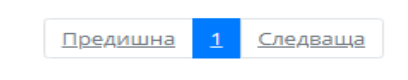

Чрез бутон "Преглед" <sup>Q преглед</sup> в списъка с отводи/самоотводи, в десния край на реда на съответния отвод/самоотвод, представляващ хипервръзка, системата препраща към екран за Данни за отвода.

|                                                                            | Данни за отвода                                     |  |  |  |
|----------------------------------------------------------------------------|-----------------------------------------------------|--|--|--|
| ~                                                                          | Ornivation of a Declarat                            |  |  |  |
| Buarrana                                                                   | Canontan                                            |  |  |  |
| Bussero                                                                    | Anunucroatusho Havasatenho neno                     |  |  |  |
| Deco Hours                                                                 | 20211520100000                                      |  |  |  |
| Deno rozieka                                                               | 2021                                                |  |  |  |
| Мотиви за језисника или отнадила и колона за отпади<br>Мотиви на какоотнад | Наша основание да искат каквото искат и аз не искам |  |  |  |
| Съдия                                                                      |                                                     |  |  |  |
| Роля на сързи                                                              | Член на състава                                     |  |  |  |
| Инена Петрун Иванов Петрунов                                               |                                                     |  |  |  |
| Прядстаратол на систава                                                    |                                                     |  |  |  |
|                                                                            |                                                     |  |  |  |
|                                                                            |                                                     |  |  |  |
| Решение за отвод/самоотвод                                                 |                                                     |  |  |  |
| Вид заседание                                                              | Закрито заседание                                   |  |  |  |
| Дата на провеждане:                                                        | 20.05.2021                                          |  |  |  |
| Вид съдебен акт                                                            | Разпореждане                                        |  |  |  |
| Акт номер:                                                                 | 1                                                   |  |  |  |
| Art gara                                                                   | 20.05.2021                                          |  |  |  |
| Съдържание на акте                                                         | EIPD-Tenniversa cneundunaunadoca                    |  |  |  |

Посредством избор на хиперлинка в поле "Съдържание на акт" има възможност за изтегляне на прикачен файл с обезличен съдебен акт при регистриране на отвод/самоотвод.